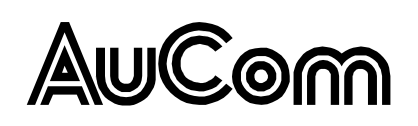

## Conteúdo

|   | Informações Importantes ao Usuário | 2  |
|---|------------------------------------|----|
| 2 | Instalação                         | 3  |
| 3 | Conexão                            | 4  |
| 4 | Configuração do Dispositivo        | 6  |
| 5 | Operação                           | 8  |
| 6 | Registros do Modbus                | 9  |
| 7 | Design de Rede                     | 22 |
| 8 | Especificações                     | 24 |

#### © 2014 AuCom Electronics Ltd. Todos os Direitos Reservados.

Como a AuCom está continuamente aperfeiçoando seus produtos, ela se reserva o direito de modificar ou alterar as especificações de seus produtos a qualquer momento, sem notificação. O texto, os diagramas, imagens e outros trabalhos artísticos ou literários utilizados neste documento são protegidos por direitos autorais. Os usuários podem copiar uma parte do material para utilização pessoal, mas não estão autorizados a copiar ou utilizar o material para outros fins sem a autorização prévia da AuCom Electronics Ltd. A AuCom se empenha para garantir que as informações contidas neste documento, incluindo imagens estejam corretas, mas não aceita nenhuma responsabilidade por qualquer erro, omissão ou diferenças em relação ao produto terminado.

## I Informações Importantes ao Usuário

### I.I Segurança

Observe todas as precauções de segurança necessárias ao controlar o soft starter remotamente. Alerte a equipe de que o maquinário pode iniciar sem qualquer aviso.

É responsabilidade do instalador seguir todas as instruções neste manual e seguir as práticas elétricas corretas.

É necessária muita atenção à instalação elétrica e ao design do sistema para evitar perigos, seja na operação normal ou no caso de mau funcionamento do equipamento. O design, instalação, ativação e manutenção do sistema devem ser realizados por pessoal com o treinamento e a experiência necessários. Eles devem ler estas informações de segurança e este guia com atenção.

### I.2 Design de Produto

Módulo Modbus TCP permite ao soft starter AuCom se conectar a uma rede Ethernet e ser controlado ou monitorado usando um modelo de comunicação Ethernet.

Módulos separados estão disponíveis para redes Profinet, Modbus TCP e Ethernet/IP.

O Módulo Modbus TCP opera na camada de aplicação. Níveis inferiores são transportados para o usuário.

Esse documento descreve o uso do Módulo Modbus TCP com soft starters de AuCom compatível.

Familiaridade com protocolos e redes Ethernet é necessária para uma operação bem sucedida. Se houver dificuldade para usar esse dispositivo com produtos de terceiros, incluindo PLCs, scanners e ferramentas de comissão, entre em contato com o fornecedor relacionado.

### I.3 Compatibilidade

O Módulo Modbus TCP é compatível com os seguintes soft starters de AuCom:

- CSX 24 VAC/VDC e 110/240 VAC Tensão de controle.
   O Módulo Modbus TCP não é apropriado para uso com soft starters CSX usando voltagem de controle 380/440 VAC.
- EMX3 todos os modelos.
- MVS e MVX todos os modelos.

### 1.4 Isenção de Responsabilidade

Os exemplos e diagramas deste manual foram inclusos apenas para fins ilustrativos. As informações contidas neste manual estão sujeitas a alterações sem notificação prévia. Em nenhum caso será aceita a responsabilidade ou encargos por danos indiretos ou consequentes resultando da utilização ou aplicação deste equipamento.

A AuCom não pode garantir a precisão ou a integridade das informações traduzidas neste documento. Em caso de divergências, o documento principal em inglês é o Documento de Referência.

## 2 Instalação

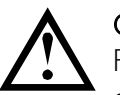

#### CUIDADO

Remova os cabos elétricos e a tensão de controle do soft starter antes de prender ou remover acessórios. Se isso não for feito, o equipamento poderá ser danificado.

### 2.1 Procedimento de instalação

- I. Remova a tensão de controle e a alimentação do soft starter.
- 2. Puxe totalmente para fora os clipes de retenção superior e inferior do módulo.
- 3. Alinhe o módulo com o slot da porta de comunicação.
- 4. Pressione para dentro os clipes de retenção superior e inferior para prender o módulo ao soft starter.
- 5. Insira o conector de rede.
- 6. Aplicar tensão de controle ao soft starter.

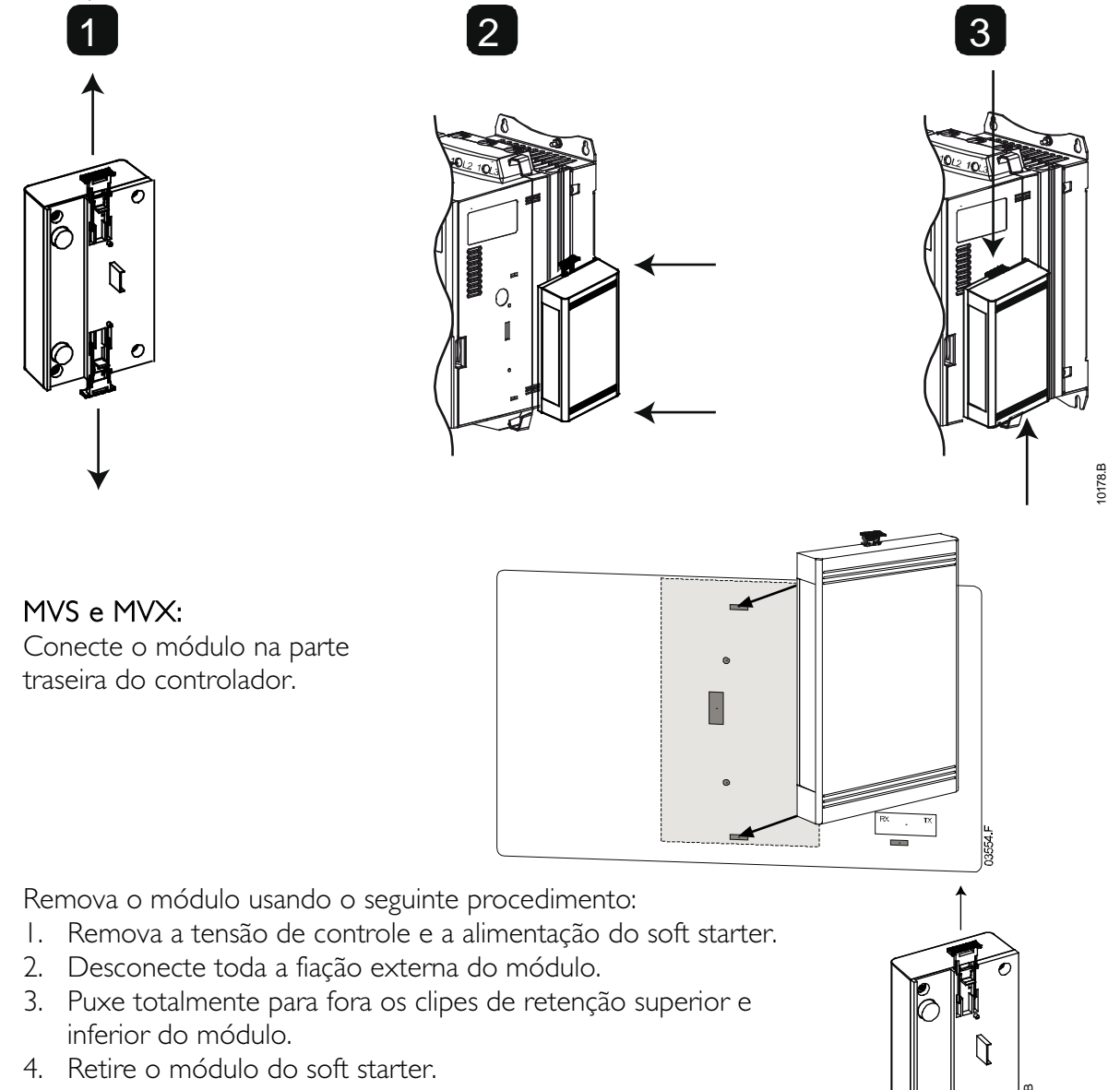

## 3 Conexão

### 3.1 Conexão do Soft Starter

O Módulo Modbus TCP é acionado a partir do soft starter.

CSX: Para o Módulo Modbus TCP aceitar os comandos fieldbus, um link deve ser ajustado através dos terminais A1-02 no soft starter.

O Módulo Modbus TCP não é apropriado para uso com soft starters CSX usando voltagem de controle 380/440 VAC.

EMX3 e MVS/MVX: Os links de entrada serão necessários nas entradas de redefinição e parada se o soft starter for operado no modo Remoto. No modo Local, os links não são necessários.

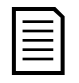

#### NOTA

EMX3 e MVS/MVX: O controle via rede de comunicação fieldbus está sempre ativo no modo de controle local e pode ser ativado ou desativado no modo de controle remoto (parâmetro 6R *Comando Remoto*). Consulte o manual do usuário do soft starter para obter detalhes de parâmetros.

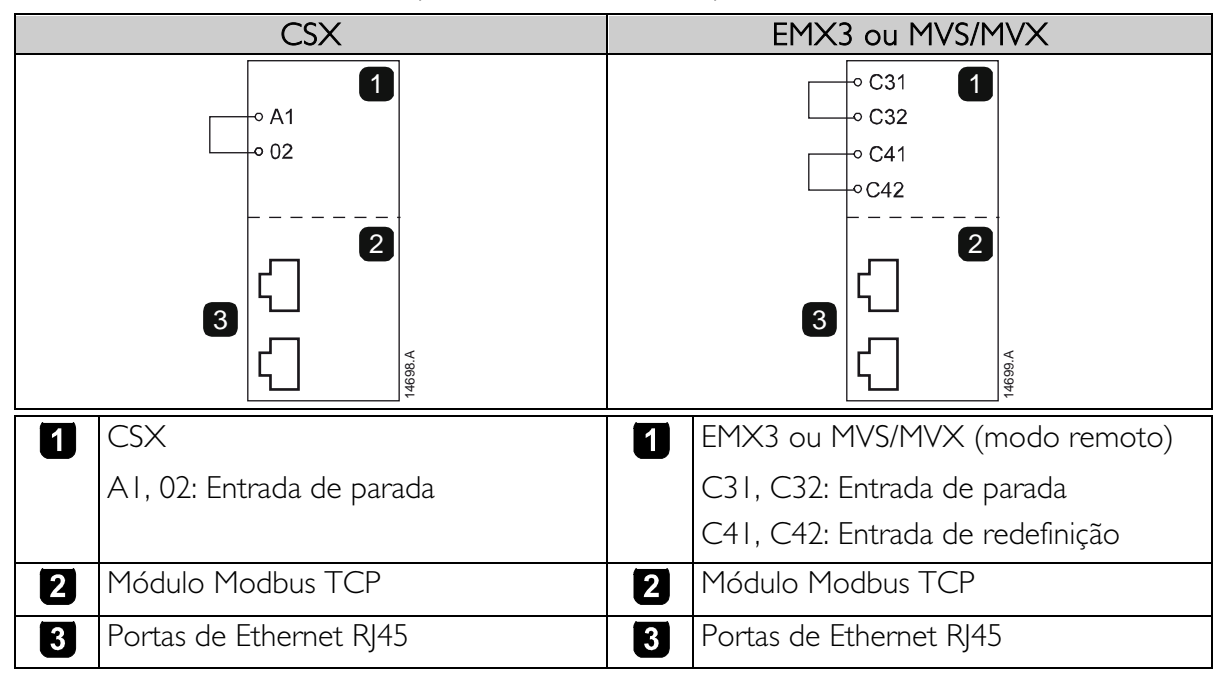

### 3.2 Conexão de Rede

#### **Portas Ethernet**

O Módulo Modbus TCP possui duas portas Ethernet. As portas são iguais e intercambiáveis. Se apenas uma conexão for necessária, qualquer porta pode ser usada.

#### Cabos

Utilize cabos de Categoria 5, 5e, 6 ou 6e para se conectar ao Módulo Modbus TCP.

#### Precauções EMC

Para minimizar interferências eletromagnéticas, os cabos de Ethernet devem estar separados do motor e de cabos principais por 200 mm.

Se o cabo de Ethernet precisar cruzar o motor ou cabos principais, o cruzamento deve ser feito a um ângulo de 90°.

### 3.3 Estabelecimento de Rede

O controlador deve estabelecer comunicações diretamente com cada módulo antes que ele possa participar da rede. Quando as comunicações estiverem estabelecidas, o módulo pode participar de uma rede existente.

### 3.4 Endereçamento

Cada dispositivo em uma rede recebe um endereço MAC e um endereço IP, e um nome simbólico pode ser associado ao endereço MAC.

- O módulo receberá um endereço IP dinâmico (por meio do DHCP) quando for conectado à rede ou um endereço IP estático pode ser designado durante a configuração.
- O nome simbólico é opcional e deve ser configurado com o dispositivo.
- O endereço MAC é fixado dentro do dispositivo e impresso em uma etiqueta na frente do módulo.

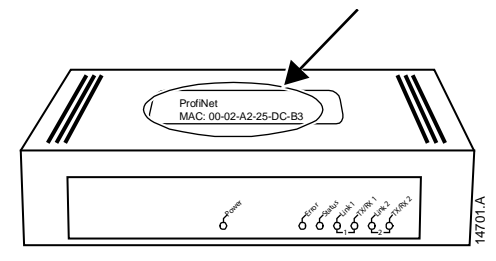

## 4 Configuração do Dispositivo

| <u> </u> |  |
|----------|--|
| =        |  |
| _        |  |
|          |  |
|          |  |

#### NOTA

O LED de Error (Erro) acende sempre que o módulo estiver recebendo potência, mas não está conectado a uma rede. O LED de Error (Erro) acenderá por todo o processo de configuração.

### 4.1 Servidor da Web integrado

Os atributos de Ethernet podem ser configurados diretamente no Módulo Modbus TCP ao usar o servidor da Web integrado.

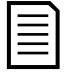

| Ν | O | Ι | ŀ | Ι |  |
|---|---|---|---|---|--|
|   |   |   |   |   |  |

O endereço padrão para um novo Módulo Modbus TCP é 192.168.0.1. A máscara de sub-rede padrão é 255.255.255.0. O servidor da Web aceitará apenas conexões de dentro do mesmo domínio de sub-rede. Use a Ethernet Device Configuration Tool para alterar temporariamente o endereço de rede do módulo para corresponder ao endereço de rede do PC que estiver executando a ferramenta, se necessário.

Para configurar o dispositivo usando o servidor da Web integrado:

- I. Conecte o módulo ao soft starter.
- 2. Conecte uma porta Ethernet do módulo a uma porta de Ethernet do PC.
- 3. Aplicar tensão de controle ao soft starter.
- 4. Inicie um browser no PC e insira o endereço do dispositivo seguido por /ipconfig. O endereço padrão para um novo Módulo Modbus TCP é 192.168.0.1.

|                                                             | sings ×                                                               |                                              |                                             |                                                 |                           |
|-------------------------------------------------------------|-----------------------------------------------------------------------|----------------------------------------------|---------------------------------------------|-------------------------------------------------|---------------------------|
| ←→C                                                         | 192.168.0.1/                                                          | ipconfig                                     |                                             |                                                 | 52                        |
| Network Setti                                               | ngs                                                                   |                                              |                                             |                                                 |                           |
| To change the<br>Each field mus                             | settings fill out the fi<br>t either contain a val                    | orm in the ta<br>lue in the rar              | ble below and<br>nge 0255 or r              | press 'submit'.<br>emain empty if the valu      | ue should not be changed. |
| Note:<br>f DHCP is ena<br>The device will<br>Therfore a DHC | bled, the device tries<br>be unreachable unti<br>P server is required | s to discover<br>I a DHCP se<br>within the n | the settings f<br>rver has assig<br>etwork! | om a DHCP server aut<br>ned a valid ip address. | omatically.               |
| Parameter                                                   | Current Settings                                                      | New Settin                                   | ause a loss o<br>ngs                        | connection.                                     |                           |
| IP Address                                                  | 192.168.0.1                                                           |                                              |                                             |                                                 |                           |
| Subnet Mask                                                 | 255.255.255.0                                                         |                                              | ]                                           |                                                 |                           |
| 0                                                           | 0.0.0.0                                                               |                                              | ]                                           |                                                 |                           |
| Gateway                                                     |                                                                       | O enable                                     | <ul> <li>disable</li> </ul>                 |                                                 |                           |
| DHCP                                                        | OII                                                                   |                                              |                                             |                                                 |                           |

5. Edite as configurações conforme necessário. Clique em Submit (Enviar) para salvar as configurações novas. Para armazenar as configurações permanentemente no módulo, marque Set permanently (Definir permanentemente).

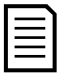

#### NOTA

Se ao mudar o endereço IP ocorrer a perda dos registros, use a Ethernet Device Configuration Tool para rastrear a rede e identificar o módulo.

|   |   | ۰. |
|---|---|----|
| - |   | L  |
| - | - | I  |
| - | - | I  |
| - | - | I  |
| - | - | I  |
|   |   |    |

#### NOTA

Se você alterar a máscara de sub-rede, o servidor da Web não será capaz de se comunicar com o módulo após as novas configurações serem salvas no módulo.

### 4.2 Ethernet Device Configuration Tool

É possível fazer download da Ethernet Device Configuration Tool em <u>www.aucom.com</u>.

Para configurar permanentemente os atributos no Módulo Modbus TCP, use o servidor da Web integrado. Alterações feitas pela Ethernet Device Configuration Tool não podem ser armazenadas permanentemente no Módulo Modbus TCP.

Para configurar o dispositivo usando a Ethernet Device Configuration Tool (ferramenta de configuração de dispositivo Ethernet):

- I. Conecte o módulo ao soft starter.
- 2. Conecte uma porta Ethernet do módulo a uma porta de Ethernet do PC.
- 3. Aplicar tensão de controle ao soft starter.
- 4. Inicie a Ethernet Device Configuration Tool.

| ile <u>O</u> ptions <u>?</u> |        | -           | _          |           |              |           |     |
|------------------------------|--------|-------------|------------|-----------|--------------|-----------|-----|
| evices Online                | Find:  |             |            |           | <u>n</u> ext | previo    | ous |
| MAC Address                  | Device | Device Name | IP Address | Protocol  | Devic        | Vend      | D   |
|                              |        |             |            |           |              |           |     |
|                              |        |             |            |           |              |           |     |
|                              |        |             |            |           |              |           |     |
|                              |        |             |            |           |              |           |     |
|                              |        |             |            |           |              |           |     |
|                              |        |             |            |           |              |           |     |
|                              |        |             |            |           |              |           |     |
|                              |        |             |            |           |              |           |     |
|                              |        |             |            |           |              |           |     |
|                              |        |             |            | Search De | nices        | Configure |     |

5. Clique em Search Devices (Pesquisar dispositivos). O software procurará por dispositivos conectados.

| evices Online     | Find:    |             |             |          | gext  | previo | ous |
|-------------------|----------|-------------|-------------|----------|-------|--------|-----|
| MAC Address       | Device   | Device Name | IP Address  | Protocol | Devic | Vend   | D   |
| 00-02-A2-25-DC-B3 | NETIC 50 | netIC [SN=  | 192.168.0.2 | NetId    | -     | -      | -   |
|                   |          |             |             |          |       |        |     |
|                   |          |             |             |          |       |        |     |
|                   |          |             |             |          |       |        |     |
|                   |          |             |             |          |       |        |     |
|                   |          |             |             |          |       |        |     |
|                   |          |             |             |          |       |        |     |
|                   |          |             |             |          |       |        |     |
|                   |          |             |             |          |       |        |     |
|                   |          |             |             |          |       |        |     |

6. Para definir um endereço IP estático, clique em Configure (Configurar) e depois selecione Set IP address (Definir endereço IP).

| [P Address:          | 192 | • | 168 | • | 0 |   |   |
|----------------------|-----|---|-----|---|---|---|---|
| Subnet <u>m</u> ask: | 0   | • | 0   | • | 0 | • | 0 |

## 5 Operação

O Módulo Modbus TCP deve ser controlado por um cliente Modbus (como um PLC) que respeita as especificações de protocolo Modbus. Para operações bem-sucedidas, o cliente também deve suportar todas as funções e interfaces descritas nesse documento.

### 5.1 Classificação do dispositivo

O Módulo Modbus TCP é um servidor Modbus e deve ser gerenciado por um cliente Modbus na Ethernet.

## 5.2 Configuração

 $\bigcirc \neg$ 

O Módulo Modbus TCP deve ser configurado diretamente no PLC. Nenhum arquivo adicional é necessário.

### 5.3 LEDs

| o,               | Nome<br>do LED | LED Status      | Descrição                             |
|------------------|----------------|-----------------|---------------------------------------|
| Wet              | Power          | Off (Desligado) | O módulo não está ligado.             |
|                  |                | On (Ligado)     | O módulo está ligado.                 |
|                  | Error          | Off (Desligado) | Sem erro.                             |
|                  |                | Piscando        | Erro de sistema.                      |
|                  |                | On (Ligado)     | Erro de comunicação.                  |
| (Trop            | Status         | Off (Desligado) | Não está pronto.                      |
| Co.              |                | Luz lenta       | Pronto, mas não configurado.          |
|                  |                | Luz rápida      | Configurado e aguardando comunicação. |
| <sup>77</sup> 4, |                | On (Ligado)     | A comunicação foi estabelecida.       |
| ta,              | Link x         | Off (Desligado) | Sem conexão de rede.                  |
|                  |                | On (Ligado)     | Conectado a uma rede.                 |
| to v             | TX/RX x        | Piscando        | Estabelecendo conexão.                |
| ۲ <u>۲</u>       |                | On (Ligado)     | Operando normalmente.                 |

## 6 Registros do Modbus

NOTA

| _ |  |
|---|--|
| _ |  |
| _ |  |
|   |  |
|   |  |
|   |  |

Todas as referências aos registros significam que os registros estão dentro do módulo, salvo disposições em contrário.

### 6.1 Compatibilidade

O Módulo Modbus TCP suporta dois modos de operação.

- No modo padrão, o módulo usa registros definidos nas especificações de protocolo Modbus.
- No modo Legacy, o módulo usa os mesmos registros como Módulo Modbus da AuCom. Alguns registros se diferem dos especificados nas especificações de protocolo Modbus.

O modo de operação está determinado pelos valores do bit 15 no registro 40001.

- Modo padrão: configurar Bit 15 = 1. Bits 0 a 7 do Registro 40001 são usados para comando.
- Modo Legacy: configurar Bit 15 = 0. Os bis restantes do registro 40001 estão reservados.

#### **Exemplos**

10000000 00000001 = dar partida no motor (modo padrão).

10000000 00000000 = parar o motor (modo padrão).

0000000 xxxxxxx = mudar para modo Legacy. O Módulo irá ignorar os bits restantes no registro 40001 e verificará o valor no registro 40002.

### 6.2 Garantindo controle seguro e bem-sucedido

Os dados escritos do Módulo Modbus TCP permanecerão nos registros até que sejam sobrescritos ou o módulo seja reinstalado. Esse Módulo Modbus TCP não transferirá comandos duplicados sucessivos para o soft starter.

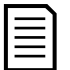

#### NOTA

Se o soft starter for iniciado por comunicações fieldbus, mas interrompido pelo teclado alternativo ou por uma entrada remota, um comando de iniciação idêntico não pode ser usado para reiniciar o soft starter.

Para operar de forma segura e bem-sucedida em um ambiente no qual o soft starter também possa ser controlado pelo teclado alternativo ou entradas remotas (bem como por comunicações fieldbus), um comando de controle deve ser imediatamente seguido por uma consulta de status para confirmar que o comando foi acionado.

### 6.3 Configurar Parâmetros do Soft Starter

Gerenciamento de parâmetro é sempre de gravação múltipla do bloco de parâmetro inteiro.

Ao configurar parâmetros no soft starter, o PLC deve estar programado com os valores corretos para todos os parâmetros. O Módulo Modbus TCP atualizará cada parâmetro no soft starter para corresponder com os valores no PLC.

### 6.4 Modo Padrão

#### Configuração PLC

O PLC deve ser configurado para mapear os registros do módulo para endereços dentro do PLC. *Exemplo de mapas de registros de PLC no Módulo Modbus TCP (alvo):* 

| Add   |
|-------|
|       |
| elete |
|       |
| onfig |
|       |
| 1     |
| Names |
|       |
|       |
|       |
|       |
| 00    |
| 22    |
| 26    |
| 1     |

#### Endereços de registro de comando e configuração (Ler/Gravar)

| Endereço                      | Descrição                                                                            | Bits   | Detalhes                                                                                                    |
|-------------------------------|--------------------------------------------------------------------------------------|--------|----------------------------------------------------------------------------------------------------|
| do Registro                   |                                                                                      |        |                                                                                                    |
| 40001                         | Comando<br>(gravação única)                                                          | 0 a 7  | Para enviar um comando para o soft starter, grave o<br>valor necessário em número binário:<br>00000000 = Parada<br>00000001 = Partida<br>00000100 = Reset<br>00000100 = Parada rápida (parada por inércia)<br>00001000 = Alarme forçado<br>00010000 = Iniciar usando Conjunto de Parâmetros 1'<br>00100000 = Iniciar usando Conjunto de Parâmetros 2'<br>01000000 = Modo local<br>1000000 = Modo local |
|                               |                                                                                      | 8 a 14 | Reservado                                                                                                    |
|                               |                                                                                      | 15     | Deve ser = I                                                                                                    |
| 40002                         | Reservado                                                                            | 0 a 7  | Dever ser zero                                                                                                    |
| 40003                         | Reservado                                                                            | 0 a 7  |                                                                                                    |
| 40004                         | Reservado                                                                            | 0 a 7  |                                                                                                    |
| 40005                         | Reservado                                                                            | 0 a 7  |                                                                                                    |
| 40006                         | Reservado                                                                            | 0 a 7  |                                                                                                    |
| 40007                         | Reservado                                                                            | 0 a 7  |                                                                                                    |
| 40008                         | Reservado                                                                            | 0 a 7  |                                                                                                    |
| 40009 <sup>2</sup> a<br>40XXX | Gerenciamento de<br>parâmetro<br>(leitura<br>única/múltipla ou<br>gravação múltipla) | 0 a 7  | Gerenciar parâmetros programáveis do soft starter                                                                                                    |

<sup>1</sup> Certifique-se de que a entrada programável não esteja definida para Seleção de Programação do Motor antes de usar esta função.

<sup>2</sup> Consulte a referência bibliográfica relevante do soft starter para uma lista completa de parâmetros. O primeiro parâmetro do produto é sempre alocado no registro 40009. O último parâmetro do produto é alocado no registro 40XXX, onde XXX = 008 mais o número total de parâmetros disponíveis no produto.

### Endereços de registro de relatório de status (somente leitura)

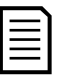

### NOTA

Alguns soft starters não têm suporte para algumas funções. Valores de tensão são disponíveis somente de soft starter de média tensão. Modelos de soft starter de malha aberta CSX lerão a corrente média como "2222" e a temperatura do motor I como "1111" decimal.

| Endereço           | Descrição               | Bits    | Detalhes                                           |
|--------------------|-------------------------|---------|----------------------------------------------------|
| do Registro        |                         |         |                                                    |
| 30240              | Estado do soft          | 0 a 3   | I = Pronto                                         |
|                    | starter                 |         | 2 = Partida                                        |
|                    |                         |         | 3 = Em Funcionamento                               |
|                    |                         |         | 4 = Parada (incluindo frenagem)                    |
|                    |                         |         | 5 = Atrasar nova partida (incluindo verificação de |
|                    |                         |         | temperatura)                                       |
|                    |                         |         | 6 = Desarmado                                      |
|                    |                         |         | 7 = Modo de programação                            |
|                    |                         |         | 8 = Jog para frente                                |
|                    |                         |         | 9 = Jog reverso                                    |
|                    |                         | 4       | I = Sequência de fase positiva (somente válido se  |
|                    |                         |         | bit $6 = 1$ )                                      |
|                    |                         | 5       | I = Corrente ultrapassa FLC                        |
|                    |                         | 6       | 0 = Não inicializado                               |
|                    |                         |         | I = Inicializado                                   |
|                    |                         | 7       | Reservado                                          |
| 30241              | Código de alarme        | 0 a 7   | Consulte Códigos de alarme na página 20            |
| 30242 '            | Corrente do<br>motor    | 0 a 7   | Corrente média das 3 fases do motor (A)            |
| 30243              | Temperatura do<br>motor | 0 a 7   | Modelo térmico do motor I (%)                      |
| 30244 a            | Reservado               |         |                                                    |
| 30249              |                         |         |                                                    |
| 30250              | Versão                  | 0 a 5   | Reservado                                          |
|                    |                         | 6 a 8   | Versão da lista de parâmetros do produto           |
|                    |                         | 9 a 15  | Código de tipo de produto <sup>2</sup>             |
| 30251              | Detalhes de             |         |                                                    |
|                    | dispositivo             |         |                                                    |
| 30252 <sup>3</sup> | Número de               | 0 a 7   | 0 = Nenhum parâmetro foi alterado                  |
|                    | parâmetro               |         | I a 255 = Número de índice do último parâmetro     |
|                    | alterado                |         | alterado                                           |
|                    |                         | 8 a 15  | Número total de parâmetros disponíveis no soft     |
|                    |                         |         | starter                                            |
| 30253 3            | Valor de                | 0 a   3 | Valor do último parâmetro alterado, conforme       |
|                    | parâmetro               |         | indicado no registro 30252                         |
|                    | alterado                | 14 a 15 | Reservado                                          |

| Endereço           | Descrição      | Bits    | Detalhes                                             |
|--------------------|----------------|---------|------------------------------------------------------|
| do Registro        |                |         |                                                      |
| 30254              | Estado do soft | 0 a 4   | 0 = Reservado                                        |
|                    | starter        |         | I = Pronto                                           |
|                    |                |         | 2 = Partida                                          |
|                    |                |         | 3 = Em Funcionamento                                 |
|                    |                |         | 4 = Parada                                           |
|                    |                |         | 5 = Não está pronto (atraso de reinício, verificação |
|                    |                |         | de temperatura de reinício, simulação de operação)   |
|                    |                |         | 6 = Desarmado                                        |
|                    |                |         | 7 = Modo de programação                              |
|                    |                |         | 8 = Jog para frente                                  |
|                    |                |         | 9 = Jog reverso                                      |
|                    |                | 5       | I = Advertencia                                      |
|                    |                | 6       | 0 = Nao inicializado                                 |
|                    |                | _       |                                                      |
|                    |                | /       | 0 = Controle local                                   |
|                    |                | 0       |                                                      |
|                    |                | 8       | 0 = Parametros foram alterados desde a ultima        |
|                    |                |         | I = Nonhum parâmetro foi altorado 3                  |
|                    |                | a       | 0 = Seguência de fase pogativa                       |
|                    |                |         | U = Sequência de fase positiva                       |
|                    |                | 10 - 15 | $\Gamma = 3$ equencia de lase positiva               |
| 30255              | Corrente       | 0 a 13  | Média de corrente rms em todas as três fases         |
| 50255              | Corrente       | 14 a 15 | Reservado                                            |
| 30256              | Corrente       | 0 a 9   | Corrente (% ELC do Motor)                            |
| 30230              | Corrente       | 10 a 15 | Reservado                                            |
| 30257              | Temperatura do | 0 a 7   | Modelo térmico do motor L (%)                        |
| 00207              | motor          | 8 a 1.5 | Modelo térmico do motor 2 (%)                        |
| 30258 <sup>₅</sup> | Potência       | 0 a 11  | Potência                                             |
|                    |                | 12 a 13 | Escala de potência                                   |
|                    |                | 14 a 15 | Reservado                                            |
| 30259              | % do fator de  | 0 a 7   | 100% = fator de potência de 1                        |
|                    | potência       | 8 a 15  | Reservado                                            |
| 30260              | Tensão         | 0 a 1 3 | Tensão rms média em todas as três fases (somente     |
|                    |                |         | produtos de média tensão)                            |
|                    |                | 14 a 15 | Reservado                                            |
| 30261              | Corrente       | 0 a 1 3 | Corrente de fase 1 (rms)                             |
|                    |                | 14 a 15 | Reservado                                            |
| 30262 '            | Corrente       | 0 a 1 3 | Corrente de fase 2 (rms)                             |
|                    |                | 14 a 15 | Reservado                                            |
| 30263              | Corrente       | 0 a 13  | Corrente de fase 3 (rms)                             |
|                    |                | 4 a  5  | Reservado                                            |
| 30264              | Tensão         | 0 a 13  | Tensão de fase I, rms (somente produtos de média     |
|                    |                |         | tensão)                                              |
|                    |                | 14 a 15 | Reservado                                            |

| Endereço<br>do Registro | Descrição                        | Bits    | Detalhes                                                                                                    |
|-------------------------|----------------------------------|---------|----------------------------------------------------------------------------------------------------|
| 30265                   | Tensão                           | 0 a 13  | Tensão de fase 2, rms (somente produtos de média<br>tensão)                                                                                                    |
|                         |                                  | 14 a 15 | Reservado                                                                                                    |
| 30266                   | Tensão                           | 0 a 13  | Tensão de fase 3, rms (somente produtos de média tensão)                                                                                                    |
|                         |                                  | 14 a 15 | Reservado                                                                                                    |
| 30267                   | Número de                        | 0 a 7   | Revisão secundária da lista de parâmetros                                                                                                    |
|                         | versão da lista de<br>parâmetros | 8 a 15  | Versão principal da lista de parâmetros                                                                                                    |
| 30268                   | Estado de entrada<br>digital     | 0 a 15  | Para todas as entradas, 0 = aberto, 1 = fechado (em<br>curto)<br>0 =Partir<br>1 = Parar<br>2 = Reset<br>3 = Entrada A<br>4 = Entrada B<br>5 = Entrada C, se houver<br>6 = Entrada D, se houver<br>7 a 15 = <i>Reservado</i> |
| 30269 a<br>30281        | Reservado                        |         |                                                                                                    |
| 30300                   | Informações do                   | 0 a 2   | Número de versão da lista de parâmetros                                                                                                    |
|                         | produto                          | 3 a 7   | Código de tipo de produto <sup>2</sup>                                                                                                    |
| 30301 a<br>30303        | Reservado                        |         |                                                                                                    |
| 30304                   | ID MAC                           | 0 a 15  |                                                                                                    |

<sup>1</sup> Para modelos EMX3-0053B e menores, esse valor será 10 vezes maior que o valor exibido no teclado alternativo.

<sup>2</sup> Código de tipo de produto:

4 = CSX

6 = EMX3

|| = MVS e MVX

<sup>3</sup> Ler o registro 30253 (valor de parâmetro alterado) redefinirá os registros 30252 (número de parâmetro alterado) e 30254 (os parâmetros foram alterados). Sempre leia os registros 30252 e 30254 antes de ler o registro 30253.

 $^{4}$  Os bits 10 a 15 do registro 30254 relatam o código de aviso ou alarme do soft starter. Se o valor dos bits 0 a 4 for 6, o soft starter desarmou. Se bit 5 = 1, um aviso foi acionado e o soft starter continua a operar.

<sup>5</sup> A Escala de potência funciona como a seguir:

0 = multiplicar Potência por 10 para obter W

- I = multiplicar Potência por 100 para obter W
- 2 = a potência é representada em kW

3 = multiplicar a energia por 10 para obter kW

### Exemplos

Enviar comando inicial (registro 40001)

| Device ritane. Telene (rea  | 2.168.  | .0.1(2))                          |             | •    |   |
|-----------------------------|---------|-----------------------------------|-------------|------|---|
| Device Begister 40001       |         | >                                 | □ 32-bit ac | cess |   |
|                             | _       | <u> </u>                          |             |      |   |
| Length:  1                  |         |                                   |             |      |   |
| ocal                        |         |                                   |             |      |   |
| Register: PrD00000          |         |                                   |             |      | 1 |
|                             |         |                                   |             |      |   |
| Nagistei. 1%R00030 Na       | ame: j  |                                   |             | -    | 1 |
| Jpdate Type                 | sme:    |                                   |             | •    | 1 |
| Jpdate Type                 | c       | Triggered Read                    |             | -    |   |
| Polled Read     Polled Read | c<br>(• | Triggered Read<br>Triggered Write |             |      | 1 |

Adquirir status (iniciando no endereço 30240)

| Data Mapping                                                            |                   |                   | $\mathbf{X}$ |
|-------------------------------------------------------------------------|-------------------|-------------------|--------------|
| Target<br>Device Name: deno (192<br>Device Register: 30240<br>Length: 4 | 2.168.0.1(2))     | ▼<br>32-bit acces | \$           |
| Local<br>Register: [%R00110 Na                                          | ame:              |                   | <b>_</b>     |
| Update Type                                                             | C Triggered Bead  |                   |              |
| Polled Read/Write                                                       | C Triggered Write |                   |              |
| C Polled Read/Write Init                                                | Trigger Register: |                   |              |
|                                                                         |                   | ОК                | Cancel       |

Adquirir valores de parâmetro (iniciando no registro 40009)

| Data Mapping             | ×                 |
|--------------------------|-------------------|
| Target                   |                   |
| Device Name: deno (192   | 2.168.0.1(2))     |
| Device Register: 40009   | > 32-bit access   |
| Length: 4                |                   |
| Local                    |                   |
| Register: %R00300 Na     | ame:              |
| Update Type              |                   |
| Polled Read              | C Triggered Read  |
| C Polled Read/Write      | C Triggered Write |
| C Polled Read/Write Init | Trigger Register: |
|                          | OK Cancel         |

## 6.5 Modo Legacy

#### Configuração PLC

O PLC deve ser configurado para mapear os registros do módulo para endereços dentro do PLC.

Exemplo de mapas de registros de PLC no Módulo Modbus TCP (alvo):

| t (Modbus Tcp/<br>Sort | lp Client)                                                                                         |                                                                                                    | -                                |                                                                                                    |                                                                                                    |                                                                                                    | ×                                                                                                    |
|------------------------|----------------------------------------------------------------------------------------------------|----------------------------------------------------------------------------------------------------|----------------------------------|----------------------------------------------------------------------------------------------------|----------------------------------------------------------------------------------------------------|----------------------------------------------------------------------------------------------------|----------------------------------------------------------------------------------------------------|
| L Register             | Type                                                                                               | Dev Name                                                                                                    | ID                               | Target                                                                                                    | Length                                                                                                    | Trigger                                                                                                    |                                                                                                    |
| %R00090                | T>                                                                                                 | deno                                                                                                    | 192.168.0.1(2)                   | 40002                                                                                                    | 1                                                                                                    | %T00001                                                                                                    | Add                                                                                                    |
| %R00110                | <                                                                                                  | deno                                                                                                    | 192.168.0.1(2)                   | 40003                                                                                                    | 4                                                                                                    | None                                                                                                    |                                                                                                    |
| %R00120                | <                                                                                                  | deno                                                                                                    | 192.168.0.1(2)                   | 40600                                                                                                    | 8                                                                                                    | None                                                                                                    | Delete                                                                                                    |
| %R00128                | <                                                                                                  | deno                                                                                                    | 192.168.0.1(2)                   | 40608                                                                                                    | 9                                                                                                    | None                                                                                                    |                                                                                                    |
| %R00137                | <                                                                                                  | deno                                                                                                    | 192.168.0.1(2)                   | 40617                                                                                                    | 1                                                                                                    | None                                                                                                    | Config                                                                                                    |
| %R00300                | <                                                                                                  | deno                                                                                                    | 192.168.0.1(2)                   | 40009                                                                                                    | 4                                                                                                    | None                                                                                                    |                                                                                                    |
| %R00400                | <                                                                                                  | deno                                                                                                    | 192.168.0.1(2)                   | 40007                                                                                                    | 2                                                                                                    | None                                                                                                    |                                                                                                    |
|                        |                                                                                                    |                                                                                                    |                                  |                                                                                                    |                                                                                                    |                                                                                                    | Edit Names                                                                                                    |
|                        |                                                                                                    |                                                                                                    |                                  |                                                                                                    |                                                                                                    |                                                                                                    |                                                                                                    |
|                        | t (Modbus Tcp/<br>Sort<br>2R00090<br>2R0010<br>2R00128<br>2R00128<br>2R00137<br>2R00300<br>2R00400 | t (Modbus Tcp/Ip Client)<br>Sort           L         Register         Type           %R00100         C···>         %R00110         <··· | t (Modbus Tcp/Ip Client)<br>Sort | t (Modbus Tcp/Ip Client)<br>Sort           L         Register         Type         Dev Name         ID           %R00090         T->         deno         192.168.0.1(2)           %R00110         < | t (Modbus Tcp/Ip Client)<br>Sort            L         Register         Type         Dev Name         ID         Target           %R00090         T->         deno         192.168.0.1(2)         40002           %R00110         < | t (Modbus Tcp/Ip Client)<br>Sort            L         Register         Type         Dev Name         ID         Target         Length           %R00090         T→         deno         192.168.0.1(2)         40002         1           %R00110         < | t (Modbus Tcp/lp Client)<br>Sort            L         Register         Type         Dev Name         ID         Target         Length         Trigger           %R00090         T→         deno         192.168.0.1(2)         40002         1         %T00001           %R00110         < |

#### Endereço de registro

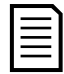

#### NOTA

Alguns soft starters não têm suporte para algumas funções. Valores de tensão são disponíveis somente de soft starter de média tensão. Modelos de soft starter de malha aberta CSX lerão a corrente média como "2222" e a temperatura do motor l como "1111" decimal.

| Endereço | Descrição        | Bits   | Detalhes                                           |
|----------|------------------|--------|----------------------------------------------------|
|          |                  | 0 14   |                                                    |
| 40001    | Reservado        | 0 a 14 | Keservado                                          |
|          |                  | 15     | Dever ser zero                                     |
| 40002    | Comando          | 0 a 2  | Para enviar um comando para o soft starter, grave  |
|          | (gravação única) |        | o valor necessário:                                |
|          |                  |        | I = Partida                                        |
|          |                  |        | 2 = Parada                                         |
|          |                  |        | 3 = Reset                                          |
|          |                  |        | 4 = Parada rápida (parada por inércia)             |
|          |                  |        | 5 = Alarme de comunicação forçado                  |
|          |                  |        | 6 = Iniciar usando Conjunto de Parâmetros I        |
|          |                  |        | 7 = Iniciar usando Coniunto de Parâmetros 2 '      |
|          |                  | 3 a 7  | Reservado                                          |
| 40003    | Estado do soft   | 0 a 3  | I = Pronto                                         |
|          | starter          |        | 2 = Partida                                        |
|          |                  |        | 3 = Em Funcionamento                               |
|          |                  |        | 4 = Parada (incluindo frenagem)                    |
|          |                  |        | 5 = Atrasar nova partida (incluindo verificação de |
|          |                  |        | temperatura)                                       |
|          |                  |        | 6 = Desarmado                                      |
|          |                  |        | 7 = Modo de programação                            |
|          |                  |        | $8 = \log para frente$                             |
|          |                  |        | $9 = \log reverso$                                 |
|          |                  | 4      | I = Sequência de fase positiva (somente válido se  |
|          |                  |        | bit $6 = 1$ )                                      |

| Endereço    | Descrição               | Bits    | Detalhes                                           |
|-------------|-------------------------|---------|----------------------------------------------------|
| do Registro |                         | _       |                                                    |
|             |                         | 5       | I = Corrente ultrapassa FLC                        |
|             |                         | 6       | 0 = Não inicializado                               |
|             |                         | _       | I = Inicializado                                   |
|             |                         | /       | Reservado                                          |
| 40004       | Código de alarme        | 0 a /   | Consulte Códigos de alarme na página 20            |
| 40005 -     | Corrente do<br>motor    | 0 a /   | Corrente média das 3 fases do motor (A)            |
| 40006       | Temperatura do<br>motor | 0 a 7   | Modelo térmico do motor I (%)                      |
| 40007       | Informações do          | 0 a 2   | Versão da lista de parâmetros do produto           |
|             | produto                 | 3 a 7   | Código de tipo de produto <sup>3</sup>             |
| 40008       | Versão de               | 0 a 7   | Protocolo de comunicações entre módulo e o         |
|             | protocolo serial        |         | motor de soft starter                              |
| 40009 4     | Gerenciamento           | 0 a 7   | Gerenciar parâmetros programáveis do soft starter. |
| a           | de parâmetro            |         |                                                    |
| 401XX       | (leitura                |         |                                                    |
|             | unica/multipla ou       |         |                                                    |
| 40(00       | gravação multipla)      | 0 - 5   | Deservede                                          |
| 40600       | versao                  | 0 a 5   | Reservado                                          |
|             |                         |         | Cédice de tipe de predute <sup>3</sup>             |
| 40(0)       |                         | 9815    |                                                    |
| 40601       | dispositivo             |         |                                                    |
| 40602 5     | Número de               | 0 a 7   | 0 = Nenhum parâmetro foi alterado                  |
|             | parâmetro               |         | l a 255 = número de índice do último parâmetro     |
|             | alterado                |         | alterado                                           |
|             |                         | 8 a 15  | Número total de parâmetros disponíveis no soft     |
|             |                         |         | starter                                            |
| 40603       | Valor de                | 0 a 13  | Valor do último parâmetro alterado, conforme       |
|             | alterado                | 14 2 15 | Reconcido                                          |
| 40604       | Ectado do coft          |         | $\Lambda = Recentrade$                             |
| 40604       | Estado do soll          | 0 a 4   | U = Reservado                                      |
|             | Starter                 |         | 1 - FIOREO                                         |
|             |                         |         | 3 = Em Euconstants                                 |
|             |                         |         | 4 = Parada                                         |
|             |                         |         | 5 = Não está pronto (atraso de reinício)           |
|             |                         |         | verificação de temperatura de reinício, simulação  |
|             |                         |         | de operação)                                       |
|             |                         |         | 6 = Desarmado                                      |
|             |                         |         | 7 = Modo de programação                            |
|             |                         |         | 8 = Jog para frente                                |
|             |                         |         | 9 = Jog reverso                                    |
|             |                         | 5       | I = Advertência                                    |
|             |                         | 6       | 0 = Não inicializado                               |
|             |                         |         | I = Inicializado                                   |
|             |                         | 7       | 0 = Controle local                                 |
|             |                         |         | I = Controle remoto                                |

| Endereço           | Descrição                     | Bits    | Detalhes                                                 |
|--------------------|-------------------------------|---------|----------------------------------------------------------|
| do Registro        |                               | 0       | 0 – Devêmetres femme alterndes desde a vilting           |
|                    |                               | 0       | leitura de parâmetros                                    |
|                    |                               |         | L = Nenhum parâmetro foi alterado5                       |
|                    |                               | 9       | 0 = Sequência de fase negativa                           |
|                    |                               | ,       | I = Sequência de fase positiva                           |
|                    |                               | 10 a 15 | Consulte Códigos de alarme na página 20 <sup>6</sup>     |
| 40605 <sup>2</sup> | Corrente                      | 0 a 1 3 | Média de corrente rms em todas as três fases             |
|                    |                               | 14 a 15 | Reservado                                                |
| 40606              | Corrente                      | 0 a 9   | Corrente (% FLC do Motor)                                |
|                    |                               | 10 a 15 | Reservado                                                |
| 40607              | Temperatura do                | 0 a 7   | Modelo térmico do motor I (%)                            |
|                    | motor                         | 8 a 15  | Modelo térmico do motor 2 (%)                            |
| 40608 7            | Potência                      | 0 a l l | Potência                                                 |
|                    |                               | 12 a 13 | Escala de potência                                       |
|                    |                               | 14 a 15 | Reservado                                                |
| 40609              | % do fator de                 | 0 a 7   | 100% = fator de potência de 1                            |
|                    | potência                      | 8 a 15  | Reservado                                                |
| 40610              | Tensão                        | 0 a 13  | Tensão rms média em todas as três fases                  |
|                    |                               |         | (somente produtos de média tensão)                       |
| 2                  |                               | 14 a 15 | Reservado                                                |
| 40611 -            | Corrente                      | 0 a 13  | Corrente de fase 1 (rms)                                 |
| 2                  |                               | 14 a 15 | Reservado                                                |
| 40612 -            | Corrente                      | 0 a 13  | Corrente de fase 2 (rms)                                 |
|                    |                               | 14 a 15 | Reservado                                                |
| 40613 -            | Corrente                      | 0 a 13  | Corrente de fase 3 (rms)                                 |
|                    |                               | 14 a 15 | Reservado                                                |
| 40614              | Tensão                        | 0 a 13  | Tensão de fase 1, rms (somente produtos de média tensão) |
|                    |                               | 14 a 15 | Reservado                                                |
| 40615              | Tensão                        | 0 a 13  | Tensão de fase 2, rms (somente produtos de média tensão) |
|                    |                               | 14 a 15 | Reservado                                                |
| 40616              | Tensão                        | 0 a 13  | Tensão de fase 3, rms (somente produtos de               |
|                    |                               |         | média tensão)                                            |
|                    |                               | 14 a 15 | Reservado                                                |
| 40617              | Número de                     | 0 a 7   | Revisão secundária da lista de parâmetros                |
|                    | versão da lista de parâmetros | 8 a 15  | Versão principal da lista de parâmetros                  |

| Endereço<br>do Registro | Descrição                    | Bits   | Detalhes                                                                                                    |
|-------------------------|------------------------------|--------|----------------------------------------------------------------------------------------------------|
| 40618                   | Estado de entrada<br>digital | 0 a 15 | Para todas as entradas, 0 = aberto, 1 = fechado<br>(em curto)<br>0 =Partir<br>1 = Parar<br>2 = Reset<br>3 = Entrada A<br>4 = Entrada B<br>5 = Entrada C, se houver<br>6 = Entrada D, se houver<br>7 a 15 = <i>Reservado</i> |
| 40619 a<br>40631        | Reservado                    |        |                                                                                                    |

<sup>1</sup> Certifique-se de que a entrada programável não esteja definida para Seleção de Programação do Motor antes de usar esta função.

<sup>2</sup> Para modelos EMX3-0053B e menores, esse valor será 10 vezes maior que o valor exibido no teclado alternativo.

<sup>3</sup> Código de tipo de produto:

4 = CSX 6 = EMX3 || = MVS e MVX

<sup>4</sup> Consulte a referência bibliográfica relevante do soft starter para uma lista completa de parâmetros. O primeiro parâmetro do produto é sempre alocado no registro 40009. O último parâmetro do produto é alocado no registro 40XXX, onde XXX = 008 mais o número total de parâmetros disponíveis no produto.

<sup>5</sup> Ler o registro 40603 (valor de parâmetro alterado) redefinirá os registros 40602 (número de parâmetro alterado) e 40604 (os parâmetros foram alterados). Sempre leia os registros 40602 e 40604 antes de ler o registro 40603.

 $^{6}$  Os bits 10 a 15 do registro 40604 relatam o código de aviso ou alarme do soft starter. Se o valor dos bits 0 a 4 for 6, o soft starter desarmou. Se bit 5 = 1, um aviso foi acionado e o soft starter continua a operar.

<sup>7</sup> A Escala de potência funciona como a seguir:

- 0 = multiplicar Potência por 10 para obter W
- I = multiplicar Potência por 100 para obter W
- 2 = a potência é representada em kW
- 3 = multiplicar a energia por 10 para obter kW

## Exemplos

Enviar comando inicial (registro 40002)

| Device Name: deno [19/                                                        | 2.168.0.1(2))                                               | -               |   |
|-------------------------------------------------------------------------------|-------------------------------------------------------------|-----------------|---|
| Device Register: 40002                                                        | >                                                           | 🗐 32-bit access |   |
| Length: 1                                                                     | _                                                           |                 |   |
| Register: 800090 Na                                                           | ame:                                                        |                 | • |
| Register: %R00090 Na                                                          | ame:                                                        |                 | • |
| Register: 2/2R00090 Na<br>Ipdate Type<br>C Polled Read                        | C Triggered Read                                            |                 | • |
| Register: 2/2R00030 Na<br>Ipdate Type<br>C Polled Read<br>C Polled Read/Write | <ul> <li>Triggered Read</li> <li>Triggered Write</li> </ul> |                 | • |

Adquirir status (iniciando no registro 40003)

| 8                                                                       | /                 |                 |                   |
|-------------------------------------------------------------------------|-------------------|-----------------|-------------------|
| Data Mapping                                                            |                   |                 | $\mathbf{\times}$ |
| Target<br>Device Name: deno (19)<br>Device Register: 40003<br>Length: 4 | 2168.0.1(2))      | ▼ 32-bit access |                   |
| Register: %R00110 Na                                                    | ame:              | •               |                   |
| Update Type                                                             |                   |                 |                   |
| Polled Read                                                             | C Triggered Read  |                 |                   |
| C Polled Read/Write                                                     | C Triggered Write |                 |                   |
| C Polled Read/Write Init                                                | Trigger Register: |                 |                   |
|                                                                         |                   | OK Cano         | 15626.A           |

Adquirir valores de parâmetro (iniciando no registro 40009)

| ata Mapping                      |                   |               | ×      |
|----------------------------------|-------------------|---------------|--------|
| Target                           |                   |               |        |
| Device Name: deno (192           | 2.168.0.1(2))     | •             |        |
| Device Register: 40009           | >                 | ☐ 32-bit acce | \$\$   |
| Length: 4                        |                   |               |        |
| Local<br>Register: 2/2/R00300 Na | ime:              |               | •      |
| Polled Read                      | C Triggered Read  |               |        |
| C Polled Read/Write              | C Triggered Write |               |        |
| C Polled Read/Write Init         | Trigger Register: |               |        |
|                                  |                   | OK            | Cancel |

# 6.6 Códigos de alarme

| Código de<br>Alarme | Descrição                                                                       | CSX | CSXi | EMX3 | MVS e<br>MVX |
|---------------------|---------------------------------------------------------------------------------|-----|------|------|--------------|
|                     | Tempo de partida excedido                                                       |     | •    | •    |              |
| 2                   | Sobrecarga do motor                                                             |     |      |      | •            |
| 3                   | Termistor do motor                                                              |     |      | •    |              |
| 4                   | Deseguilíbrio de corrente                                                       |     |      |      |              |
|                     | Frequência Rede Elétrica                                                        | •   |      | •    |              |
| 6                   | Seguência da fase                                                               |     | •    | •    | •            |
| 7                   | Sobrecorrente instantânea                                                       |     |      | •    |              |
| 8                   | Perda de Potência                                                               | •   | •    | •    | •            |
| 9                   | Subcorrente                                                                     |     |      | •    | •            |
| 10                  | Superaquecimento do dissipador de calor (soft starter)                          |     |      | •    | •            |
|                     | Conexão do motor                                                                |     |      | •    | •            |
| 12                  | Desarme da Entrada A                                                            |     |      | •    | •            |
| 13                  | FLC Muito Alto                                                                  |     |      | •    | •            |
| 14                  | Opção Não Suportada (a função não está disponível no delta interno)             |     |      | •    |              |
| 15                  | Starter Comunicação (entre o<br>módulo e o soft starter)                        | •   | •    | •    | •            |
| 16                  | Comunicação da Rede (entre o<br>módulo e a rede)                                | •   | •    | •    | •            |
| 17                  | Falha Interna X (em que x é o<br>código de falha detalhado na tabela<br>abaixo) |     |      | •    | •            |
| 20'                 | Falha de aterramento                                                            |     |      | •    | •            |
| 23                  | Parâmetro XX fora de faixa                                                      |     |      | •    | •            |
| 24                  | Desarme da Entrada B                                                            |     |      | •    | •            |
| 25                  | Falha de Bypass (contator de bypass)                                            |     |      | •    | •            |
| 26                  | Perda da fase LI                                                                |     |      | •    | •            |
| 27                  | Perda da fase L2                                                                |     |      | •    | •            |
| 28                  | Perda da fase L3                                                                |     |      | •    | •            |
| 29                  | LI-TI em curto                                                                  |     |      | •    | •            |
| 30                  | L2-T2 em curto                                                                  |     |      | •    | •            |
| 31                  | L3-T3 em curto                                                                  |     |      | •    | •            |
| 32                  | Sobrecarga do motor 2                                                           |     |      | •    | •            |
| 33 <sup>2</sup>     | Tempo-sobrecorrente (Sobrecarga                                                 |     | •    | •    |              |
| 34                  | Superaquecimento do SCB                                                         |     |      |      |              |
| 35                  | Bateria/Relógio                                                                 |     |      |      |              |
| 36                  | Circuito do termistor                                                           |     |      |      |              |
| 37                  | RTD/PT100 A                                                                     |     |      |      |              |
| 38                  | RTD/PT100 B                                                                     |     |      |      |              |
| 39                  | RTD/PT100 C                                                                     |     |      |      |              |
| 40 <sup>1</sup>     | RTD/PT100 D                                                                     |     |      |      |              |
| 41                  | RTD/PT100 F                                                                     |     |      |      |              |
| 42                  | RTD/PT100 F                                                                     |     |      | •    |              |

| Código de<br>Alarme | Descrição                                       | CSX | CSXi | EMX3 | MVS e<br>MVX |
|---------------------|-------------------------------------------------|-----|------|------|--------------|
| 43'                 | RTD/PT100 G                                     |     |      | •    |              |
| 45                  | RTD/PT100 X circuito (falha de<br>circuito RTD) |     |      | •    |              |
| 46                  | Desarme da entrada analógica                    |     |      | •    | •            |

Disponível com EMX3 apenas se o cartão de opção adequado estiver inserido.

<sup>2</sup> Para EMX3, a proteção de sobrecorrente-tempo está disponível apenas em modelos com bypass interno.

#### Falha interna x

A tabela abaixo detalha o código de falha interna associado ao código de alarme 17.

| Falha interna | Mensagem exibida no teclado                                             |
|---------------|-------------------------------------------------------------------------|
| 70 ~ 72       | Erro Leitura Corr LX                                                    |
| 73            | ATENÇÃO! Remov Tensões Rede                                             |
| 74 ~ 76       | Conexão Motor TX                                                        |
| 77 ~ 79       | Falha de Disparo PX                                                     |
| 80 ~ 82       | Falha de VZC PX                                                         |
| 83            | Tensões de Controle Baixas                                              |
| 84 ~ 98       | Falha interna X                                                         |
|               | Entre em contato com o seu fornecedor local e indique o código de falha |
|               | (X).                                                                    |

#### NOTA

Disponível apenas em soft starters EMX3 e MVS/MVX. Para detalhes de parâmetro, consulte o Manual do Usuário do soft starter.

## 7 Design de Rede

O Módulo Modbus TCP suporta topologias em estrela, linha e anel.

### 7.1 Topologia em Estrela

Em uma rede em estrela, todos os controladores e dispositivos conectam-se a um comutador de rede central.

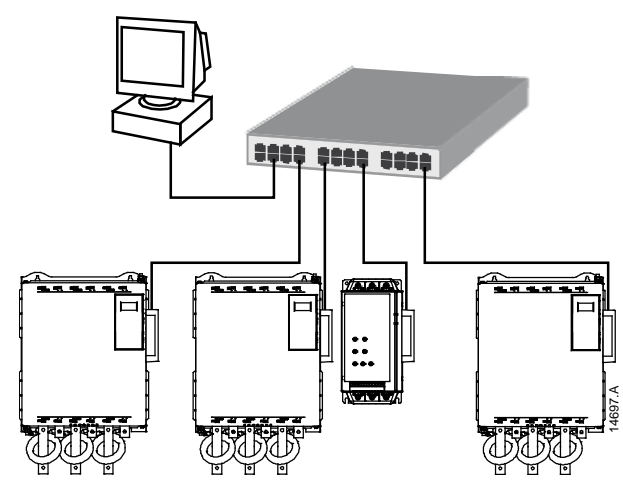

## 7.2 Topologia em Linha

Em uma rede em linha, o controlador conecta-se diretamente a uma porta do primeiro Módulo Modbus TCP. A segunda porta Ethernet do Módulo Modbus TCP conecta-se a outro módulo, que então se conecta a outro módulo até que todos os dispositivos estejam conectados.

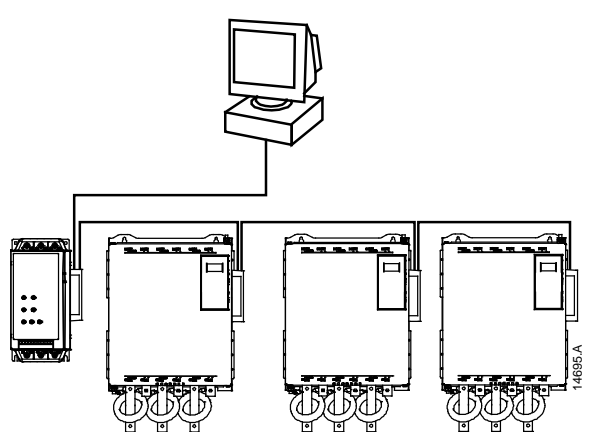

#### NOTA

O Módulo Modbus TCP possui um comutador integrado para permitir a transferência de dados por topologia em linha. O Módulo Modbus TCP deve estar energizado pelo controle do soft starter para o comutador operar.

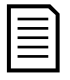

#### NOTA

Se a conexão entre dois dispositivos for interrompida, o controlador não pode se comunicar com os dispositivos após o ponto de interrupção.

|   | <u>،</u> |
|---|----------|
|   |          |
|   |          |
|   |          |
| _ |          |
| _ |          |
|   |          |

#### NOTA

Cada conexão adiciona um atraso na comunicação com o próximo módulo. O número máximo de dispositivos em uma rede em linha e 32. Ultrapassar esse número pode reduzir a confiabilidade da rede.

### 7.3 Topologia em Anel

Em uma rede de topologia em anel, o controlador se conecta ao primeiro Módulo Modbus TCP por um comutador de rede. A segunda porta Ethernet do Módulo Modbus TCP conecta-se a outro módulo, que então se conecta a outro módulo até que todos os dispositivos estejam conectados. O módulo final se conecta novamente ao comutador.

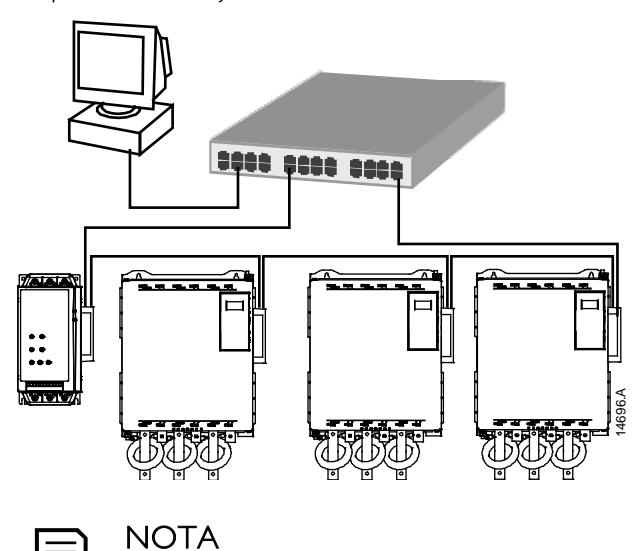

Ē

O comutador de rede deve suportar a perda de detecção de linha.

### 7.4 Topologias Combinadas

Uma única rede pode incluir componentes em estrela e em linha.

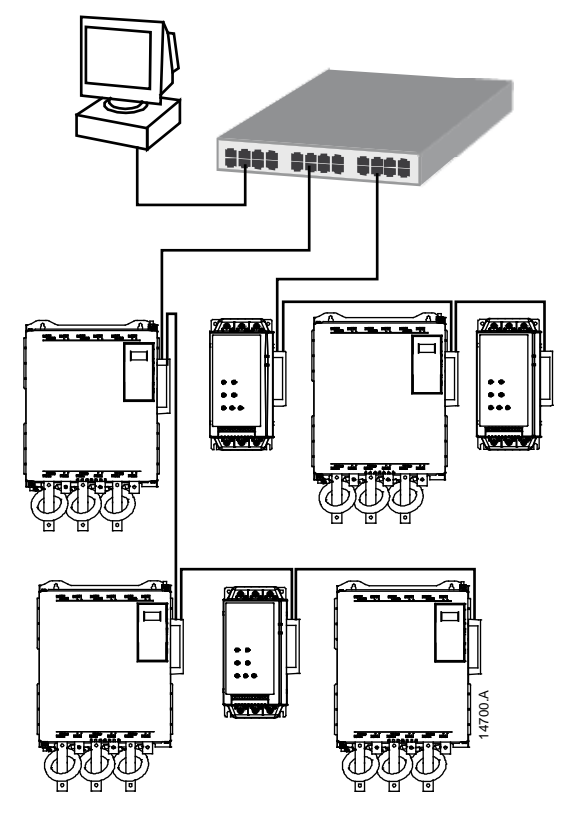

# 8 Especificações

| Invólucro                                                   |  |
|-------------------------------------------------------------|--|
| Dimensões 40 mm (L) x 166 mm (A) x 90 mm (P)                |  |
| Peso 250 g                                                  |  |
| Proteção IP20                                               |  |
| Montagem                                                    |  |
| Clipes de montagem de plástico com ação de mola (x 2)       |  |
| Conexões                                                    |  |
| Soft starter Unidade com pino de 6 vias                     |  |
| Contatos Gold flash                                         |  |
| Rede RJ45                                                   |  |
| Configurações                                               |  |
| Endereço IP Designado automaticamente, configurável         |  |
| Nome do dispositivo Designado automaticamente, configurável |  |
| Rede                                                        |  |
| Velocidade de conexão 10 Mbps, 100 Mbps (autodetecção)      |  |
| Full duplex                                                 |  |
| Auto crossover                                              |  |
| Potência                                                    |  |
| Consumo (estado estacionário, máximo)                       |  |
| Polaridade reversa protegida                                |  |
| Isolado galvanicamente                                      |  |
| Certificação                                                |  |
| C✓IEC 60947-4-2                                             |  |
| CE IEC 60947-4-2                                            |  |